#### **Online Registration Guide for Unisba Admissions**

#### 1. **Open the Website**

Visit the official registration site: <u>https://admission.unisba.ac.id</u>.

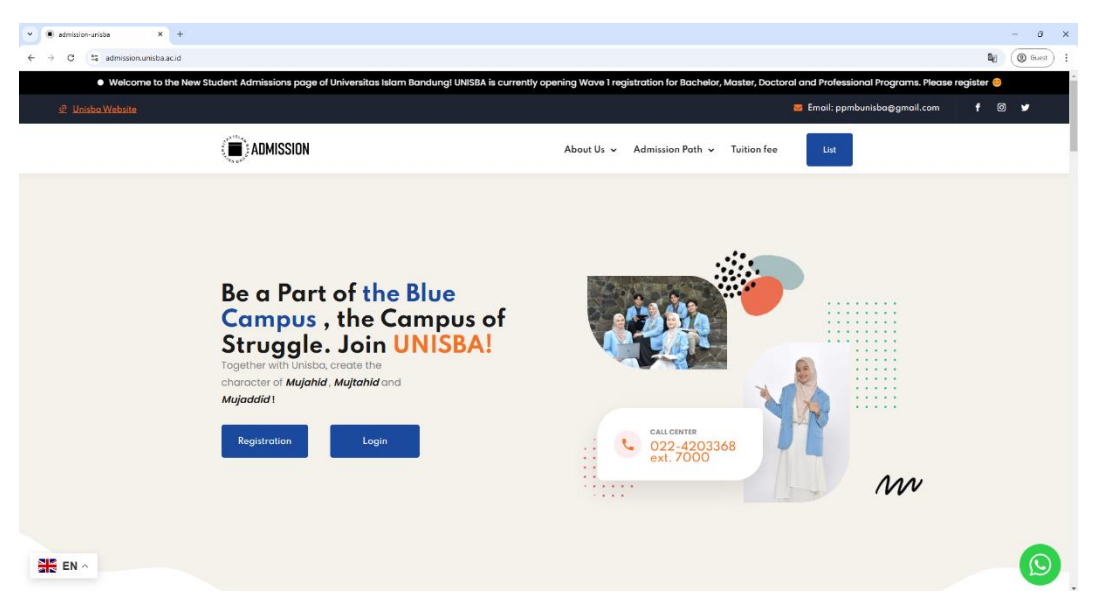

### 2. Click Register and Create an Account

Fill in the required information to create an account.

|                | Create an acc            | count   |
|----------------|--------------------------|---------|
| c              | or Log in to an existing | account |
|                | EN                       |         |
| Name*          |                          |         |
| Full Name No   | Title                    |         |
| Email address* |                          |         |
| Decement*      |                          |         |
| Password       |                          | G       |
| Confirm passwo | ord <sup>*</sup>         |         |
|                |                          | G       |

#### 3. Login

Enter the registered email and password.

#### 4. Access the Participant Dashboard

Once logged in, you will be directed to the participant dashboard. Select the desired program.

| ← → ♂ ts admission.unisba.ac.id/ppmb/admin/dashboard-peserta |                                                                                                    |                                     | @ Guest :                |
|--------------------------------------------------------------|----------------------------------------------------------------------------------------------------|-------------------------------------|--------------------------|
|                                                              |                                                                                                    | E                                   | ↓                        |
| Participant Dashboard                                        | Level Category                                                                                                    |                                     |                          |
|                                                              | Warning !     Be careful of fraud in the name of Bandung Islamic University.     Unitaba never sends payment information via Message/Whatsagp/Phone Call/Social Medi | a and never uses personal accounts. |                          |
|                                                              |                                                                                                    |                                     |                          |
|                                                              | Degree Program                                                                                                    | Professional Program                |                          |
|                                                              | Magister Program                                                                                                    | Doctor Program                      |                          |
|                                                              |                                                                                                    |                                     |                          |
| Admission Unisba                                             |                                                                                                    | 62                                  | 025 All Rights Reserved. |

# 5. Choose the PMB Type

Select the type of admission process that suits your needs.

| ← → ♂ ≒ admission.unisba.ac.id/ppmb/admin | n/dashboard-peserta/ey/pd | 16ImhqSU1hNHFWSDVGR1RVc29jMWdGN1E9PSIsInZhbHVIIjoiQ3dtZ1RWbGhLbVRHZVMSd2QwZ                             | ktOdz09ilwibWFjijoiYjFjMTVjZGI3NjQyYTg3MDY3ZWNIMDRIMz8jZWU2NjVmNmZmY2QyNTY4P              | ۲ (@ Guest) :            |
|-------------------------------------------|---------------------------|----------------------------------------------------------------------------------------------------|-------------------------------------------------------------------------------------------|--------------------------|
| 🖲 unisba 😋 💷                              |                           |                                                                                                    | EM                                                                                        | 4 4 <sup>0</sup> G U     |
| Participant Dashboard                     |                           | Category of New Student Admissions for Undergradua                                                      | te Programs                                                                               |                          |
|                                           |                           | USM<br>Entrance Examination (USM) for Indonesian Citizens Only                                          | PMDK<br>Interest & Ability Search (PMDK) Specifically for Indonesian Citizen Participants |                          |
|                                           |                           | FOREIGN STUDENT<br>Special Pathway for Overseas Citizens (International) Who Want to Study at<br>Unisba |                                                                                           |                          |
|                                           | Admission Unisba          |                                                                                                    | 02                                                                                        | 025 All Rights Reserved. |

### 6. Select the USM Category Choose the USM (Entrance Exam) category.

| C ta admission.unisba.ac.id/ppmb/admin/dashboard-pesert | /wylpalikimhmcCtTR2hF2C9matZ4UkY0CWhAVGc9F5isinZhbHVIjoibU44Y4YaW85N1H5K1Z1UXR5YL                          | which the weak of the theory of the theory |
|---------------------------------------------------------|----------------------------------------------------------------------------------------------------|----------------------------------------------------------------------------------------------------|
| Participant Dashboard                                   | USM category                                                                                               |                                                                                                    |
|                                                         | Regular<br>Regular Set-Selection Exam<br>Specifically for Psychology. Planmary and Medicine Study Programs | QUICK TEST<br>Online Test Anytime, Anywhere, Immediately Get Results and Registration<br>Special Study Prozram The conditions of the shakhshiya, Sharla Economic Law,                                                                                                    |
|                                                         |                                                                                                    | Sharia Barking, Islamic Communication and Broadcasting, Islamic Religious<br>Education, Preschool Teacher Education, Legal studies, Statistics, Marhematics,<br>Mining Engineering, Industrial Engineering, Regional & City Planning,<br>Communication Studies, Accountancy, Economic development, Management                                                                                                    |
|                                                         |                                                                                                    |                                                                                                    |

#### 7. Check Available Schedules

Review the available exam schedules.

| < → œ (    | admission.unisba.ac.id/ppmb/admi | n/dashboard-peserta/eyJp | dilâlm 1VOUIZb3ZNaEJyeEJNVVJNVTFUL2c9PSkinZhbH7lijoiNXl6d6Vb1VEWkSqc3F1cTF0a3yZz09lwibWFjijoiZGJhNml0Mzk1NmESYzI3OTkyNzQ4NjhjMNZmOGUjNDAvh2kMmM1Mjcy12ISOTYz | . (       | Guest          |
|------------|----------------------------------|--------------------------|----------------------------------------------------------------------------------------------------|-----------|----------------|
| Unisb      |                                  |                          | EN                                                                                                    | <b>\$</b> | •              |
| Participar | it Dashboard                     |                          | USM QUICK TEST Schedule for Undergraduate Programs                                                                                                    |           |                |
|            |                                  |                          | USM - OUICK TEST<br>2025 Period 10dd<br>16 December 2024 - 06 March 2025                                                                                     |           |                |
|            |                                  | Admission Unisba         | 9203                                                                                                    | 5 All Rig | jhts Reserved. |

# 8. Click and Register

Follow these steps:

• Fill in your **Biodata** (personal information).

| junisba 📀 🚟           |                                                                                                    |                                                                                                    |                                       | EN Q |
|-----------------------|----------------------------------------------------------------------------------------------------|----------------------------------------------------------------------------------------------------|---------------------------------------|------|
| Participant Dashboard | Registration                                                                                                    |                                                                                                    |                                       |      |
|                       | Cake note I     The Repeater Form is Thed why the flegal     The Repeater Form is Thed why the flegal     Piece of both according to the Simil efficience     Warming their to prif the concerning the top of the repeater is the Repeater is a time for white     the Repeater is the large when is a time for white | trant's Data Cannotly and Appropriately<br>, for example if the certificate says Bandung then fill is a <u>Bandun</u><br>to size compression Dick have Dr Polf Dick have | ng Net Sinclung City (Mitteout *Cey*) |      |
|                       | (0) Bodata                                                                                                    | 02 Education                                                                                                    | (02) Study program                    |      |
|                       | Photo <sup>®</sup> Blue Background Formal Photo                                                                                                    | Population Identification Number (NIII) / Passport No                                                                                                    | Place of birth                        |      |
|                       | Drag & Drop your files or Browse                                                                                                    | NW must be correct and instea the family card                                                                                                    | •                                     |      |
|                       | Name"                                                                                                    | Date of birth'                                                                                                    | Religion"                             |      |
|                       | usea                                                                                                    | Gender <sup>4</sup>                                                                                                    | Rived type                            |      |
|                       |                                                                                                    | Select an option v                                                                                                    | Select an option                      |      |
|                       |                                                                                                    | Marital Status"                                                                                                    | Citizen'                              |      |
|                       |                                                                                                    | Select an option v                                                                                                    | Select an option v                    |      |
|                       |                                                                                                    | Address                                                                                                    | Postal code'                          |      |
|                       |                                                                                                    | Phone Namber                                                                                                    | Birth Mother's Name                   |      |
|                       |                                                                                                    | Telfion fee"                                                                                                    | Type of Disability                    |      |
|                       |                                                                                                    | Select an option v                                                                                                    | Not Having Disabilities               |      |

• Complete the **Education** section.

| <ul> <li>O t admission.unisba.ac.id/ppmb/admin/dashboard-peserta/ey</li> </ul> | Jpdi/6Im98Vidm0XRTUFiqK1JRSGtreExzTVE9PSIsInZhbHVIIjoiRXhCMWFQOV8h                                                                                                    | LytkTktsaW9QNU54d                                                    | d9liwibWFjijoiNzM4Mjk4MDkxNTRIMGkzDE5YmQxMzkyNTczY2Q2MGZINGY0NW            | /r1MjdkNDFjMW | ((@ Gzes |
|--------------------------------------------------------------------------------|----------------------------------------------------------------------------------------------------|----------------------------------------------------------------------|----------------------------------------------------------------------------|---------------|----------|
| 🖲 unisba 🥹 🐖                                                                   |                                                                                                    |                                                                      |                                                                            | EN            | 4° @ .   |
| A Participant Dashboard                                                        | Registration                                                                                                    |                                                                      |                                                                            |               |          |
|                                                                                | Characterial     The Registration Form is Filiad in by the Registrant's Data Connect,     The Arguintation Form is the lath certificate, for example if the of     Nation at the control or pol file size is 1 No     If the file size is too large, here is a link for photo size compression | y and Appropriately<br>entificate says Band<br>I Click here Or Pdf C | ing then fill it is Bandung Not Bandung City (Without "City")<br>City free |               |          |
|                                                                                | Biodata (22) Ec                                                                                                    | ducation                                                             | (03) Study program                                                         |               |          |
|                                                                                | Level of education                                                                                                    |                                                                      | School City of Origin"                                                     |               |          |
|                                                                                | Senior High School/Vocational School/Aliyah                                                                                                    | ~                                                                    | Select an option                                                           | •             |          |
|                                                                                | Interest                                                                                                    |                                                                      | School name"                                                               |               |          |
|                                                                                | Select an option                                                                                                    | ~                                                                    | Select an option                                                           | *             |          |
|                                                                                | Major                                                                                                    |                                                                      | Academic Year Graduated                                                    |               |          |
|                                                                                | Select an option                                                                                                    | *                                                                    | Select an option                                                           | *             |          |
|                                                                                | Previously                                                                                                    |                                                                      |                                                                            | Next          |          |

• Select your desired Study Program.

|                     |                                                                                                    |                                                                                                    |                                                             | EN Q |
|---------------------|----------------------------------------------------------------------------------------------------|----------------------------------------------------------------------------------------------------|-------------------------------------------------------------|------|
| rticipant Dashboard | Registration                                                                                                    |                                                                                                    |                                                             |      |
|                     | Cake note !     The Registration Form is Flated in by the<br>Place of bithin according to the bithin ce<br>Muchanum photo and fife size is in bo<br>If the file size is too large, here is a link | e Registrant's Data Correctly and Appropriately<br>rtificate, for example if the certificate says Bandung the<br>for photo size compression Click here Or Pdf Click her | n fill it in Bandung Not Bandung City (Without *City*)<br>e |      |
|                     | Biodata                                                                                                    | Education                                                                                                    | 03) Study program                                           |      |
|                     | Option 1                                                                                                    |                                                                                                    |                                                             |      |
|                     | Study program"<br>Select an option                                                                                                    | v                                                                                                    |                                                             |      |
|                     | Faculty Development Fund (I                                                                                                    | IPF)                                                                                                    |                                                             |      |
|                     | Minimal IPF                                                                                                    | Additional IPF                                                                                                    | Total IPF at Registration                                   |      |
|                     | Rp                                                                                                    | Rp                                                                                                    | Rp 0                                                        |      |

## 9. Invoice

After completing all the required information, the system will generate an invoice.

| <ul> <li></li></ul>       | ine422d8hni112qUXUMOVENHISME9956in2behNIjoVG9SSTZESinISCUBaE2oc218M5022096w8W6jjoMmi0MmISN28A0EMaNDEs2Tht/GEnyJSY2Mc01F2G8mminq2g8M2Y                                                                                                    | SZmMy Q @ Gust |
|---------------------------|----------------------------------------------------------------------------------------------------|----------------|
| (a) Participant Dashboard | Bill Payment                                                                                                    |                |
|                           | Begintering processing and the system. If you have a payment, check this page and and a system of the system. If you have a system of the system. If you have a system of the system of the system of the system. If you have a system of the system of the system |                |

#### 10. Payment

Make the payment according to the amount stated on the invoice. After payment, log in again or refresh the invoice page.

## 11. Exam Information Page

After the payment is successful, the exam information page will appear (e.g., **Quick Test** schedule).

| formasi Ujian                                                                                                    |                                                                                               |                                                         |                                                     |                                            |
|----------------------------------------------------------------------------------------------------|-----------------------------------------------------------------------------------------------|---------------------------------------------------------|-----------------------------------------------------|--------------------------------------------|
| <ol> <li>Info</li> <li>Bila Saat Ujian Terdapat Kendala Mati Li</li> <li>Call Center EUSM Melalui Whatsapp Di</li> </ol> | strik, Jaringan Atau Lainnya Itu I<br>Nomor : 087761286782 / 08776                            | Diluar Tanggung J.<br>1286694 (Hanya S                  | awab.<br>aat Hari Ujian)                            |                                            |
|                                                                                                    | Teknis Quick Test                                                                             |                                                         |                                                     |                                            |
|                                                                                                    |                                                                                               | Berakł                                                  | nir Dalam                                           |                                            |
| No Test<br>11251000001                                                                                                   | 2<br>Hari                                                                                     | <b>18</b><br>Jam                                        | 10<br>Menit                                         | 15<br>Detik                                |
| <b>Psitek</b><br>1. Pendidikan Agama Islam<br>2. Hukum Ekonomi Syari'ah                                                  | <ul> <li>Link E-USM untuk<br/>peserta melakukar<br/>diberikan maka pes</li> </ul>             | akses soal ujian<br>n pembayaran j<br>serta otomatis ti | akan dibuka se<br>pendaftaran, jik<br>dak diterima. | lama 3×24 jam sejak<br>a melebihi waktu yg |
|                                                                                                    | <ul> <li>Seluruh kegiatan uj</li> <li>Bila saat ujian tero<br/>diluar tanggung jav</li> </ul> | iian tidak ada su<br>dapat kendala r<br>vab.            | sulan.<br>mati listrik, jarin                       | ıgan atau lainnya itu                      |
| Akun EUSM ^                                                                                                    | <ul> <li>Selesai mengerjak<br/>melihat hasilnya de</li> </ul>                                 | an soal ujian o<br>ngan merefresh                       | di E-USM, peso<br>n kembali halama                  | erta dapat langsung<br>an ini.             |
| Username : <b>11251000001</b><br>Password : C <b>psite1999#</b><br>Link : https://eusm.unisba.ac.id                      | <ul> <li>Jika dinyatakan lul<br/>langsung melakuka</li> </ul>                                 | lus, peserta daj<br>in registrasi.                      | pat mengunduh                                       | surat kelulusan dan                        |

#### 12. Log in to EUSM

Use the account details provided on the exam information page to log in to the **EUSM** platform and take the exam.

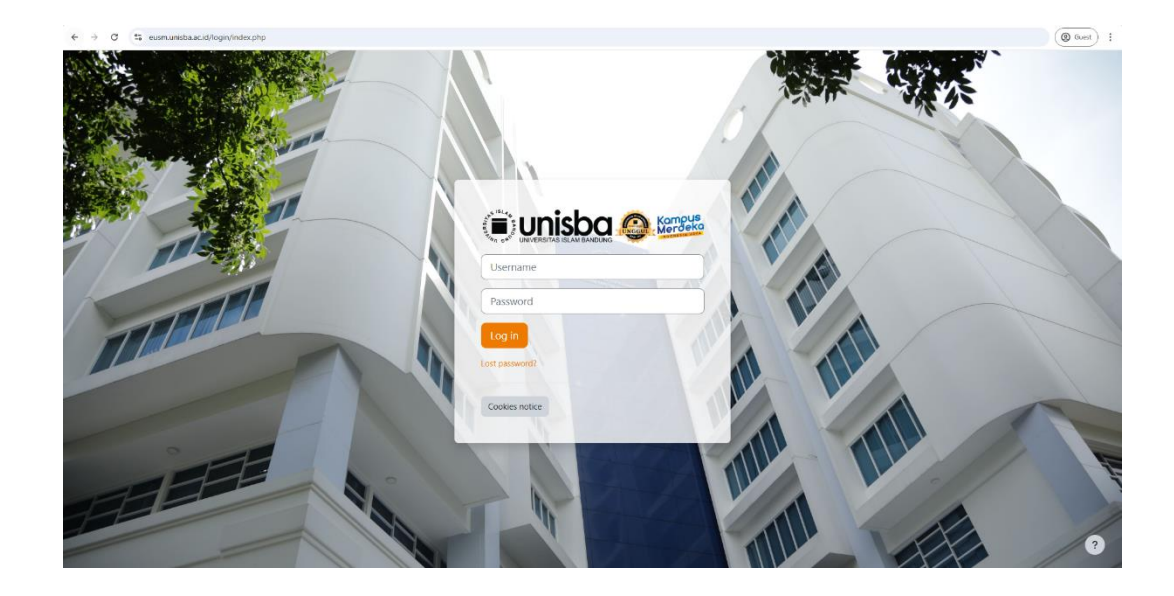